# สร้างใบงานด้วย Liveworksheet

Live Worksheets คือเว็บไซต์ที่ให้คุณครูหรือบุคลลที่สนใจสามารถสร้างใบงาน แบบฝึกหัดออนไลน์และให้นักเรียนเข้ามาทำใบงานออนไลน์ได้โดย ไม่ต้องพิมพ์เป็นกระดาษ ออกมา อีกทั้งยังสามารถตรวจคะแนนหรือส่งคำตอบให้ครูผ่านทางอีกเมล และยังมีความสามารถ อื่นๆ อีกมากมาย

## ตัวอย่างรูปแบบใบงาน

- 1. แบบให้นักเรียนเติมคำตอบเอง
- 2. แบบโยงหรือจับคู่คำตอบ
- 3. แบบเลือกตอบมาเดิม
- 4. แบบติ๊กเครื่องหมาย
- 5. แบบเลือกซ้อย

### ข้อดีของ live Worksheets

- 1. ระบบตรวจคำตอบให้ทักที่นักเรียนรู้ผลทันที สะดวกต่อการเก็บคะแนน
- 2. สามารถออกแบบให้น่ารัก ดึงดูดความสนใจ ใช้ canva ออกแบบได้
- 3. ใบงานมีความหลายไม่จำเจเหมือนเคย
- 4. สามารถนำไอเดีย หรือใบงานของครูท่านอื่นมาปรับแก้ได้

#### การใช้งาน live worksheet

#### การสมัครการใช้งาน

1. เข้าเว็บไซต์ https://www.liveworksheets.com จากนั้นคลิกที่ Teacher access

|      | WORKSH          | EETS Search interactive | worksheets                       | Advanced search            | English - Español |
|------|-----------------|-------------------------|----------------------------------|----------------------------|-------------------|
| Home | About this site | Interactive worksheets  | Make interactive worksheets      | Make interactive workbooks | Help              |
| Stud | ents access     |                         |                                  |                            | Teachers access 👻 |
|      |                 | <b>f</b> Share on Face  | book 🥑 Share on Twitter 🦻        | Share on Pinterest         |                   |
|      | $\leftarrow$    | _                       | Ads by Google                    |                            |                   |
|      |                 |                         | Stop seeing this ad Why this ad? |                            |                   |
|      |                 |                         |                                  |                            |                   |
|      |                 |                         |                                  |                            |                   |

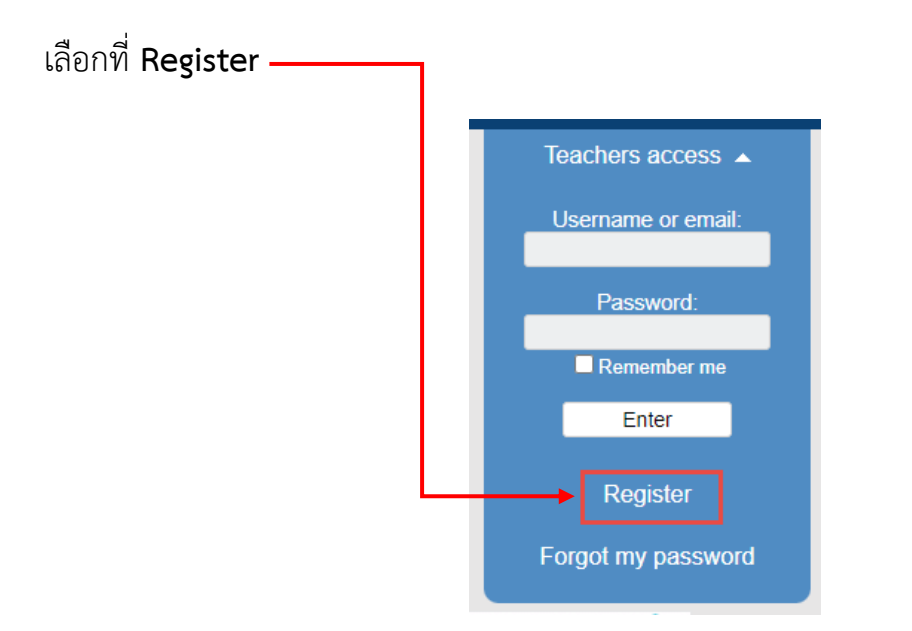

## กรอกข้อมูลตามหัวข้อให้ครบ

| Register now and start givi                                        | ng life to your worksheets | !                                     |
|--------------------------------------------------------------------|----------------------------|---------------------------------------|
| Required information:                                              | Additional informatio      | n (optional):                         |
| Username: kob13                                                    | Full name:                 |                                       |
| Password:                                                          | Facebook:                  |                                       |
| Repeat password:                                                   | Twitter:                   |                                       |
| Email: kob13.06@gmail.com                                          | Instagram:                 | คลิกให้มีเครื่องหมายถูก ว่าฉันไม่ใช่  |
| Repeat email: kob13.06@gmail.com                                   | Website or blog:           | โปรแกรมอัตโนมัติ                      |
| Country: Thailand                                                  | Birth date:                | e.g.(31/00/1990)                      |
| 🗸 ฉันไม่ไข่โปรแกรมอัดโนมัติ<br>reCAPTCHA<br>รมอุษศรรษศค - รัยสารมอ | More about y               | 'ou:                                  |
| ☑ I've read and acc                                                | ept the Terms of use       | คลิกให้มีเครื่องหมายถูก อ่านและยอมรับ |
|                                                                    | 20 2/                      | แลวกดบุม Register                     |

| Username        | ชื่อผู้ใช้     |
|-----------------|----------------|
| Password        | รหัสผ่าน       |
| Repeat password | ยืนยันรหัสผ่าน |
| Email           | อีเมล          |
| Repeat email    | ยืนยันอีเมล    |
| Country         | ประเทศ         |

จะขึ้นหน้าจอขอบคุณและบอกให้คุณไปยืนยันที่ Email อีกครั้ง ให้คุณเข้า Email ของตนเอง

1. คลิกเลือกเข้าไปในจดหมาย

|   | M Gmail               | <b>Q</b> ค้นหาอีเมล |                                               | ₹ (?)                             | (8)<br>::: |
|---|-----------------------|---------------------|-----------------------------------------------|-----------------------------------|------------|
| + | เขียน                 | . C :               |                                               | 1-50 จาก 258 🤇 🗲 🗲                | · ·        |
|   |                       | 🗖 หลัก 🗳            | โซเชียล 🗣                                     | โปรโมขัน <b>49</b> รายการใหม่     |            |
|   | กล่องจดหมาย 206       |                     |                                               | Artiist, The Official Pokemon G   |            |
| * | ดิดดาว                | 🗌 🚖 Ď mail          | Welcome to liveworksheets - please a          | activate your account - Dear us   | 15:58      |
| C | เลือนการแจ้งเดือนแล้ว | 🗌 🚖 应 e-commerce    | <b>ยืนยันการสมัครสมาชิก</b> - เรียน คุณ jirad | la khunnen ยินดีต้อนรับเข้าสู่ ww | 08:28      |

2. คลิกเพื่อยืนยัน แล้วจะกลับไปที่เว็บ live worksheet

| Welcome to live                   | ewprksheets - please activate your account                                                                                     |   | 6 | Ľ |  |
|-----------------------------------|----------------------------------------------------------------------------------------------------|---|---|---|--|
| mail@mg.liveworkshee<br>ถึง ฉัน 👻 | e <b>ts.com</b> 15:58 (14 นาทีที่ผ่านมา)                                                                                       | ☆ | + | : |  |
| 2                                 | Dear user,<br>Thanks for your registration in <u>liveworksheets.com</u> .<br>Please follow this link to activate your account: |   |   |   |  |
| htt                               | ps://www.liveworksheets.com/register/activation.asp?username=kob13&code=8khav1xr                                               |   |   |   |  |
|                                   |                                                                                                    |   |   |   |  |
|                                   | Victor Gayol                                                                                                    |   |   |   |  |
|                                   | www.liveworksheets.com                                                                                                    |   |   |   |  |
|                                   |                                                                                                    |   |   |   |  |
| 🔸 ดอบ                             | ▶ ส่งต่อ                                                                                                    |   |   |   |  |

จากนั้น loging เข้าระบบอีกครั้ง

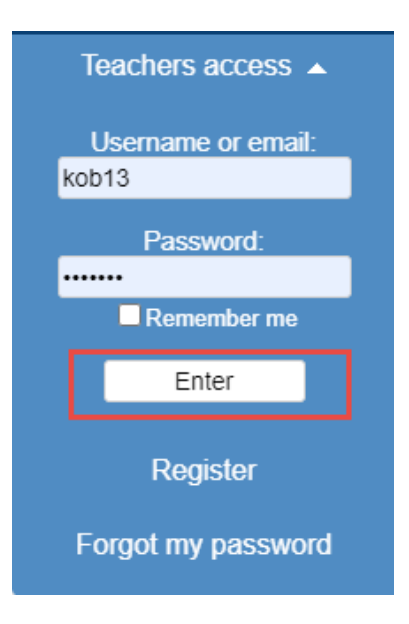

#### ข้อมูลส่วนตัวจะใส่หรือไม่ใส่ก็ได้ ใบงานของฉัน นักเรียนของฉัน ประเทศ: ประเทศไทย ~ ชื่อเต็ม: เปลี่ยนรูปโปรไฟล์ ใบงานที่ฉันชอบ ทวิตเตอร์: ผู้ใช้ที่ติดตามของฉัน อื่นสดาแก อัปโหลดรปภาพหรืออวาตาร์ของคุณ <u>บัญชีของฉัน</u> ชื่อผู้ใช้: kob13 เปลี่ยนชื่อผู้ใช้ เว็บไซต์หรือ บล็อก: รทัสผ่าน: \*\*\*\*\*\*\*\*\* เปลี่ยนรทัสผ่าน วันที่เกิด: 0 เช่น <mark>(31/06/1990</mark>) ออกจากระบบ kob13.06@gmail.com <u>เปลี่ยนอีเมล</u> Email: เพิ่มเดิมเกี่ยวกับคุณ: ksv9g9pim89 สร้างรหัสใหม่ 3 รหัสคีย์: รหัสคีย์ใช้กรณีให้ รับข่าวสารเว็บไซต์ในอีเมลของฉัน รับค่าดอบของนักเรียนในอีเมลของฉัน นักเรียนส่งงาน บันทึกการเปลี่ยนแปลง การสมัครของฉัน: แผน: Teacher100 เปลี่ยนแผน ลิงก์ไปที่โรงเรียน 0 ลบบัญชีของฉัน

#### การสร้างใบงานและอัพโหลดใบงาน

- สร้างใบงานโดยอาจจะสร้างจากโปรแกรม Word Powerpoint หรือ ค้นหาจาก อินเตอร์เน็ตก็ได้ ใช้ไฟล์รูแบบ PDF
- ไปที่เว็บ liveworksheets คลิกที่ home เลือกหัวข้อ Make interactive worksheets จากนั้นเลือก Get started

|         |                 |                         |                             | Advanced Scaren            |       |
|---------|-----------------|-------------------------|-----------------------------|----------------------------|-------|
| Home    | About this site | Interactive worksheets  | Make interactive worksheets | Make interactive workbooks | Commu |
| Student | s access        |                         | Tutorial                    |                            | kob   |
|         |                 | <b>f</b> Share on Facel | Video tutorial              | Share on Pinterest         |       |
|         |                 |                         | Oct-Statled                 |                            |       |

3. หน้าจอนี้คือให้ทำการเลือกไฟล์ใบงานของเรา เมื่อได้แล้วให้คลิกที่ปุ่ม Upload

|          | EWORKSHI                                               | EETS Search interactiv                         | e worksheets                                 | Advanced searc             |
|----------|--------------------------------------------------------|------------------------------------------------|----------------------------------------------|----------------------------|
| lome     | About this site                                        | Interactive worksheets                         | Make interactive worksheets                  | Make interactive workbooks |
| Stud     | ents access                                            |                                                |                                              |                            |
|          |                                                        |                                                |                                              |                            |
|          |                                                        |                                                |                                              |                            |
|          |                                                        |                                                |                                              |                            |
|          |                                                        |                                                |                                              |                            |
|          |                                                        | Step 1: Up                                     | load your worksheet                          |                            |
| ค        | ลิกเพื่อเลือกไฟล์                                      | Step 1: Up                                     | load your worksheet                          |                            |
| ค<br>สาม | ลิกเพื่อเลือกไฟล์<br>มารถใช้ไฟล์ PDF ,                 | Step 1: Up<br>Choose File No                   | nlload your worksheet                        |                            |
| ค<br>สาม | ลิกเพื่อเลือกไฟล์<br>มารถใช้ไฟล์ PDF ,<br>jpg หรือ png | Step 1: Up<br>Choose File No<br>Format: pdf, j | rfile chosen<br>pg or png<br>Size limit: 5MB | d <b>1 1 1 1</b>           |
| ค<br>สาม | ลิกเพื่อเลือกไฟล์<br>งารถใช้ไฟล์ PDF ,<br>jpg หรือ png | Step 1: Up<br>Choose File No<br>Format: pdf, j | pload your worksheet                         | มื่อได้รูปแล้วกด Upload    |

4. ส่วนประกอบของหน้าโปรแกรม

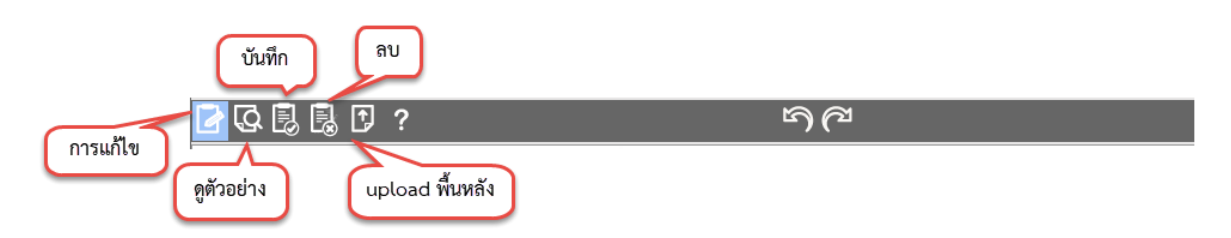

5. จากนั้นคลิกที่ Edit คลิกลากให้เกิดช่องตรงที่เราจะให้นักเรียนเติมใส่ให้ครบทุกช่อง

| <u> </u>                  | ちで      |
|---------------------------|---------|
| คลิกลากให้เกิดข่องตรงชื่อ |         |
| Name                      | Teacher |
| Class                     | Date    |

6. ในส่วนตัวใบงานรูปแบบให้นักเรียนเติม ผู้สอนก็ต้องใส่กรอบให้ครบทุกข้อ

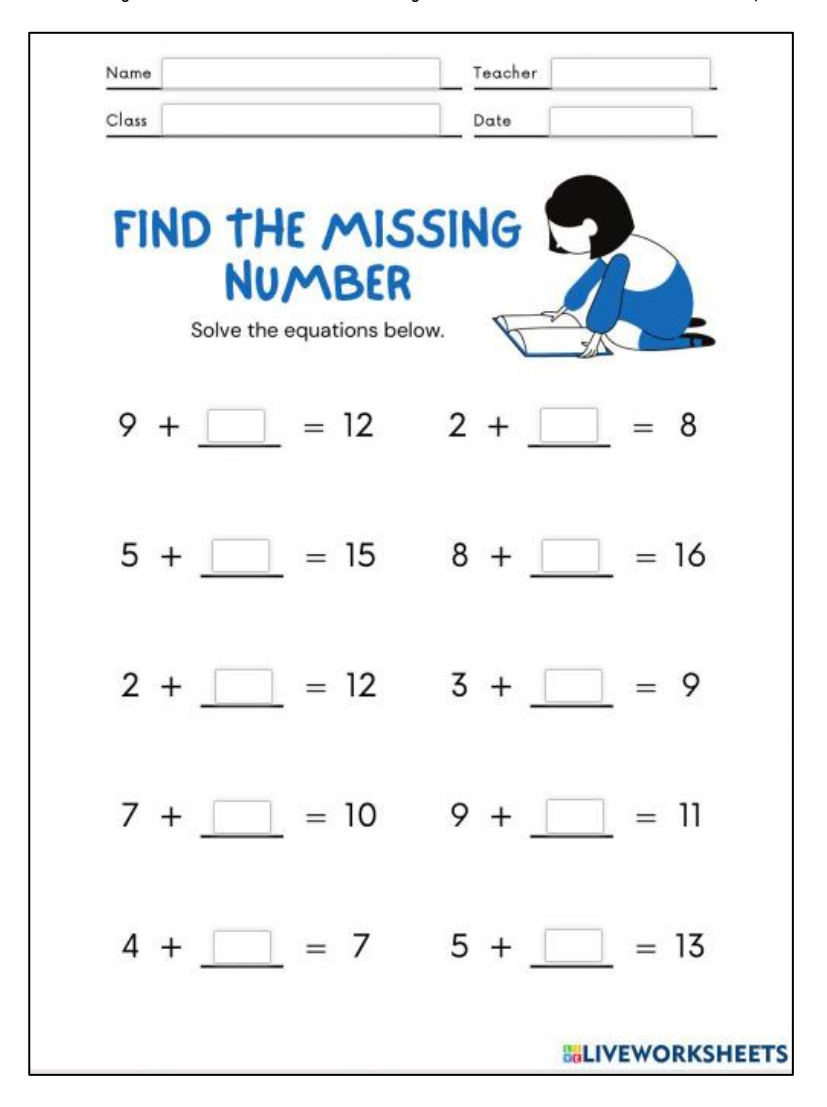

- = 12 2 + 8 9 = = 15 5 8 = 16 ++

7. การใส่เฉลย ให้คลิกเข้าไปที่ช่องแล้วเติมคำตอบที่ถูกลงไป

8. การตั้งค่ารูปแบบอักษร ขนาด สี ของตัวหนังสือ

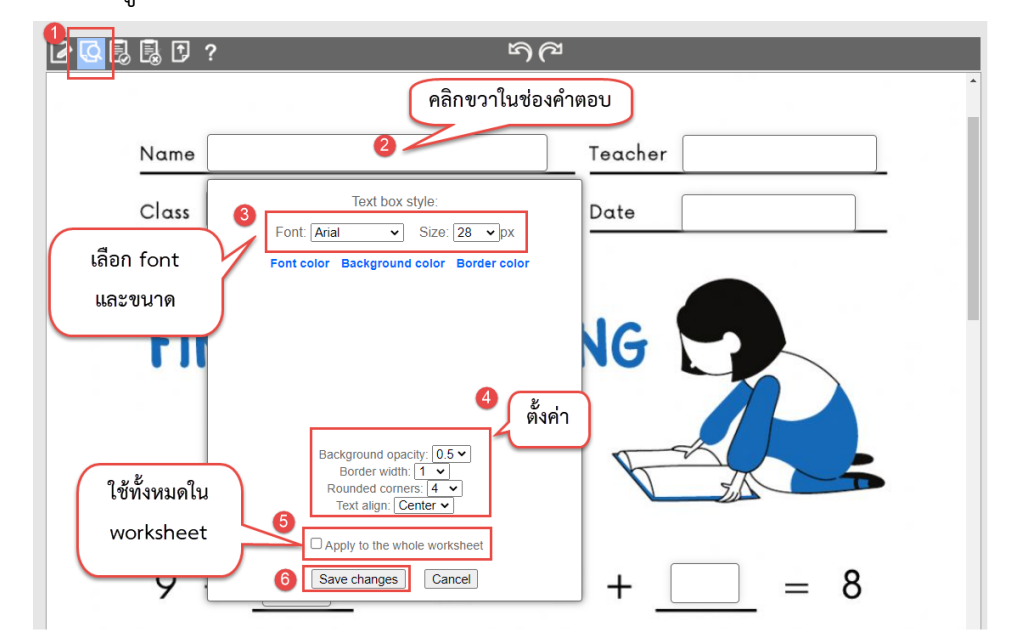

ตัวอย่าง

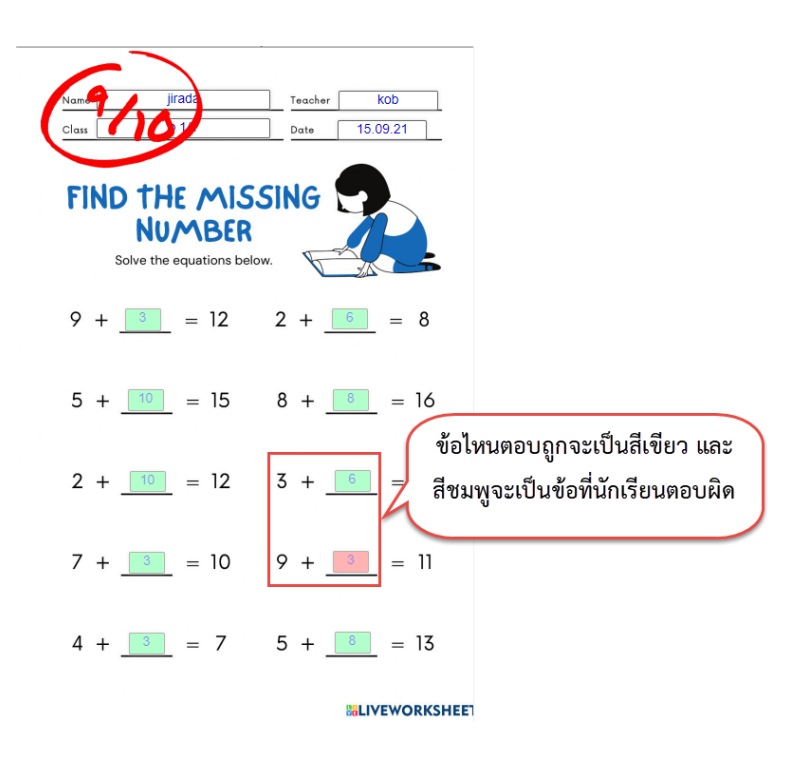

#### การส่งใบงานให้นักเรียนทำ

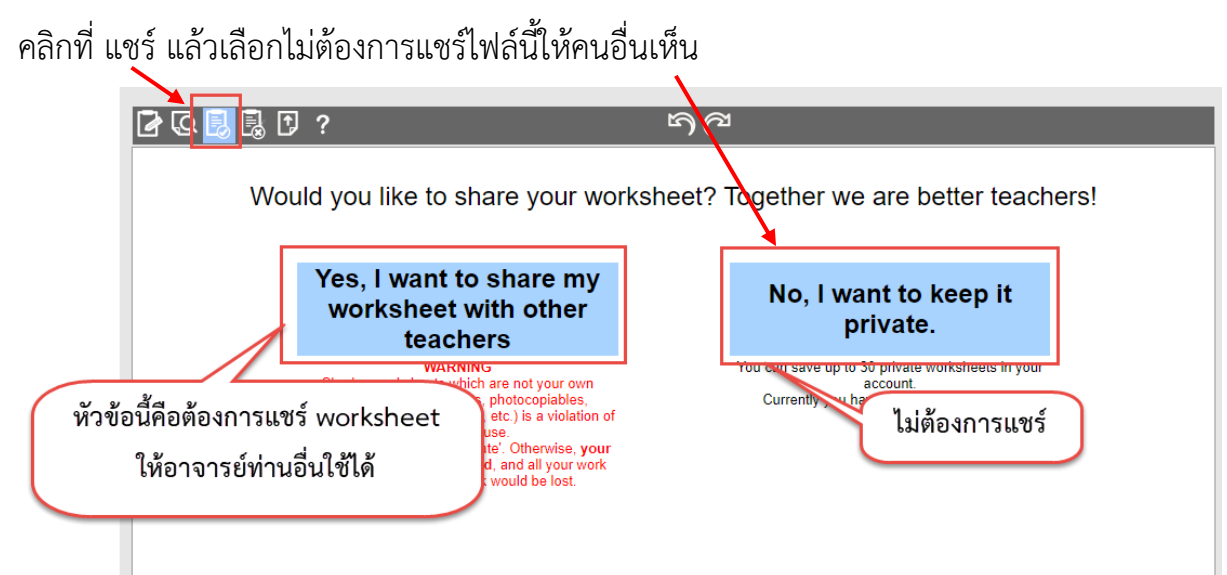

ใส่คำสั่งลงใน Worksheet แล้วกด save

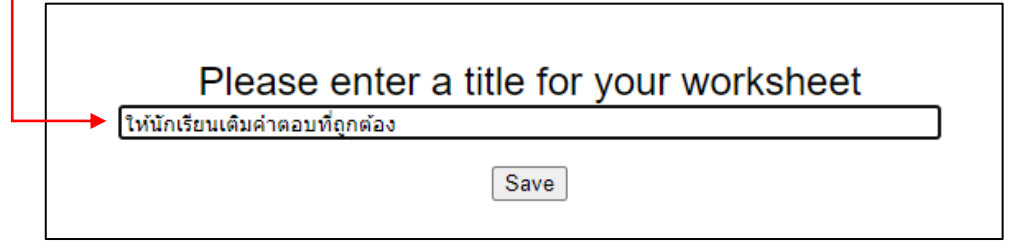

คัดลอกลิงค์แล้วส่งให้นักเรียน

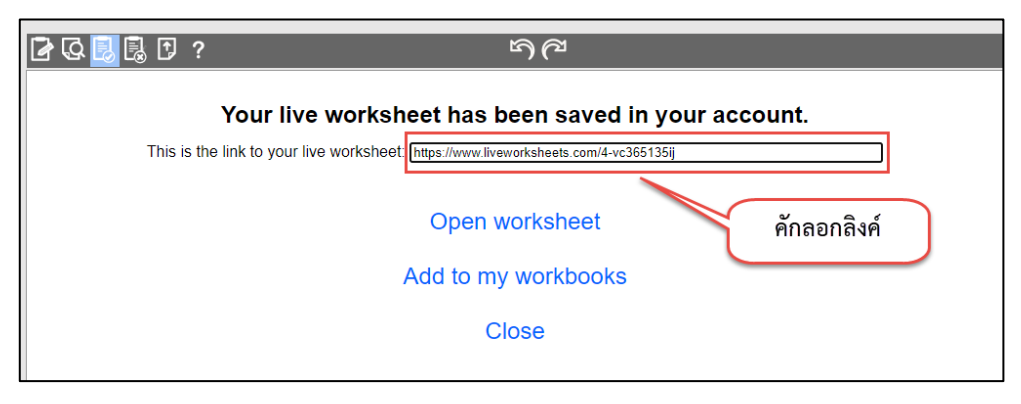

#### การทำและส่งใบงานสำหรับนักเรียน

 เมื่อนักเรียนได้รับลิงค์แล้ว ให้คลิกที่ลิงค์ จะเปิดหน้าใบงานขึ้นมา กรอกรายละเอียดให้ ครบ และตอบคำถามให้ครบทุกข้อ จากนั้นกดที่ปุ่ม Finish

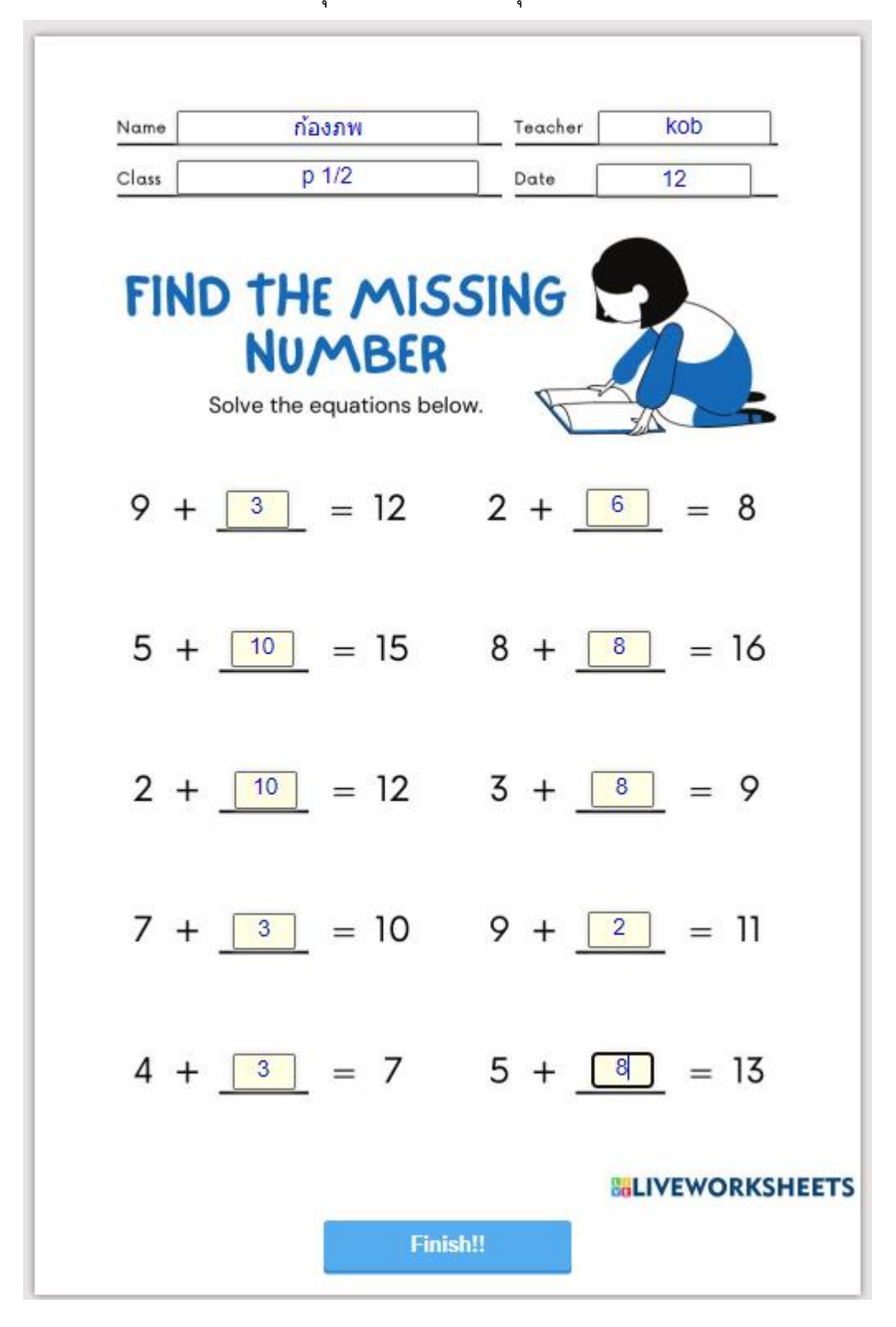

จะมีหน้าต่างให้นักเรียนเลือกทำ

- Check my answers เช็คผลคำตอบด้วยตนเอง
- Email my answers to my teacher ส่งผลคำตอบให้คุณครูทางอีเมล

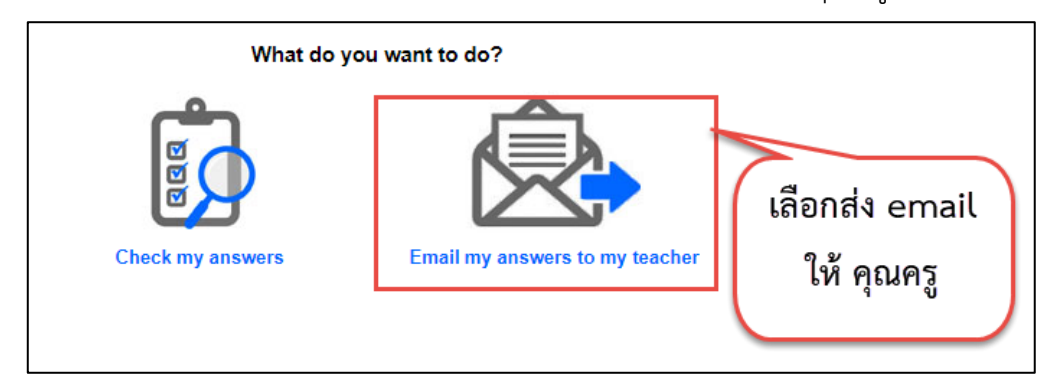

คลิกเลือก Email my answers to my teacher กรอกรายละเอียดให้ครบแล้วกดปุ่ม Send

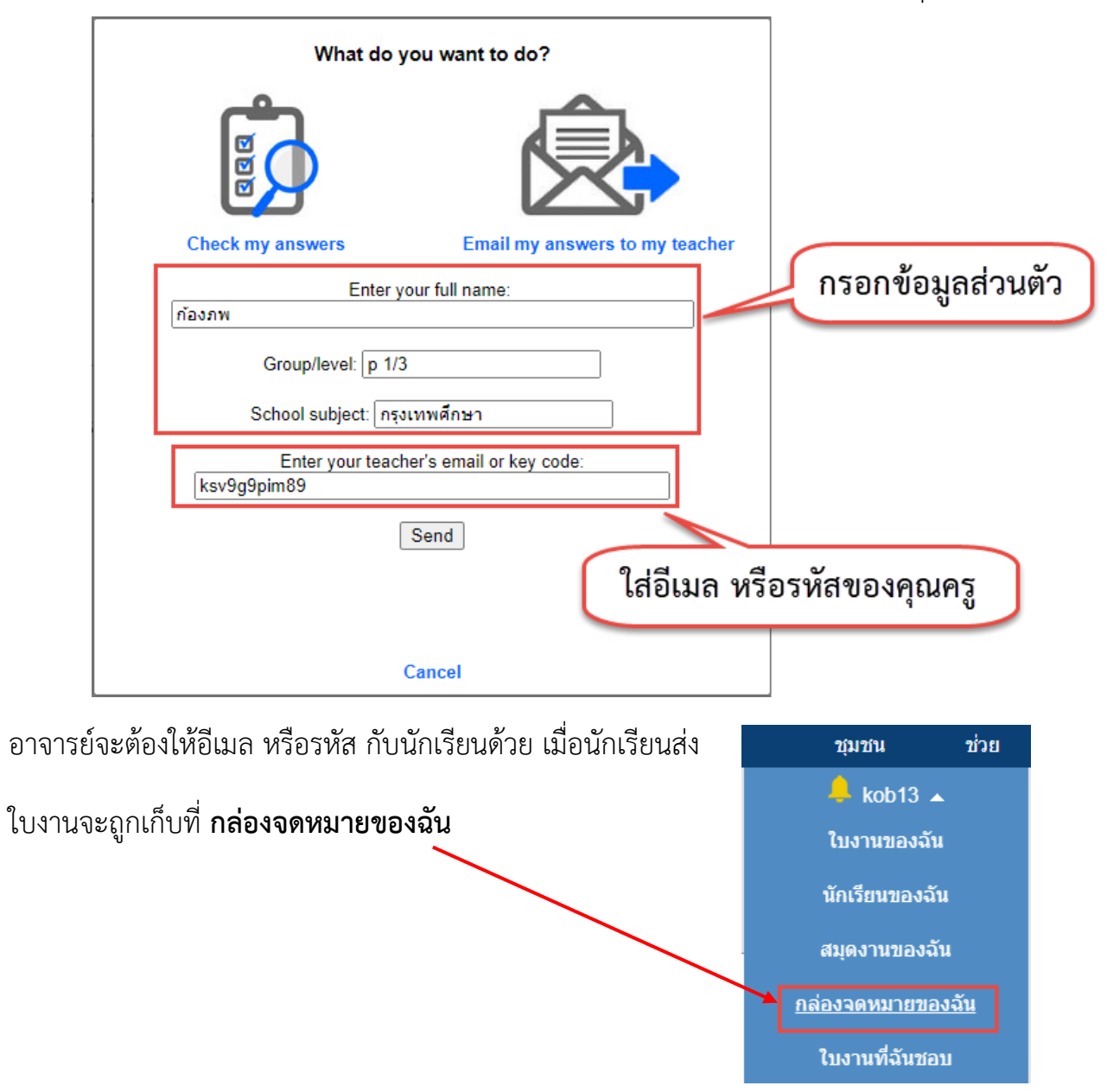

กล่องเมลของฉัน คุณสามารถดูสำตอบที่นักเรียนของคุณส่งไปยังอีเมลของคุณ จัดเรียงตามชื่อ เกรด หรือหัวข้อ แบบฝึกหัดเหล่านี้จะถูกลบออกหลังจาก 30 วัน คุณสามารถเพิ่มขีดจำกัดนี้ไดโดยอัปเกรดการสมัครของคุณ นักเรียน: ~ จากวันที่: จนถึงปัจจุบัน: เลือกทั้งหมด ลบที่เลือก 7/10 9/10 10/10 D THE MISSING = 15 8 + = 12 3 + = 12 3 + = 10 9 + \_\_\_\_ = 11 = 10 9 + \_\_\_\_ = 11 4 + \_\_\_\_ = 7 5 + \_\_\_\_ = 13 \_ = 7 5 + \_\_\_\_ = 13 = 7 5 + = 13 LIVENO SAD ให้นักเรียนเดิมศาตอบ โละเเอะ 🗆 ให้นักเรียนเดิมศาตอบ ให้นักเรียนเดิมคำตอบ โดยวิอาวัลย์ สระสงสง เดยวิลาวัลย์ ศรแสงเสม 15 ค.ย. 2584 - 11:44 น. เวลาที่ใช้: 00:00:37 น. มุ่มที่ 6 - นั∈∽น ≛∽ ยmaliwan2352@gmail.c 15 ค.ย. 2564 - 11:49 น. เวลาที่ใช้: 00:01:11 าตยหออ 15 ค.ย. 2564 - 12:00 น. เวลาที่ใช้: 00:00:47 A - kob-kob ผลลัพธ์: 9/10 <mark>Mี แก้ไข 💼 ลบออก</mark> เหลืออีก 30 วัน ลุมที่ 5 - มีธยม วัดหนอ ผลลัพ≢์: 10/10 เชิ้แก้ไข ่่่∎ี่ลบอะ เหลืออีก 30 วัน งลลัพย์: 7/10 10/10

ถ้าเป็นการสมัครแบบใช้ฟรี ใบงานจะจัดเก็บแค่ 30 วัน

## การทำใบงานแบบเลือกรายการ( Drop down )

- 1. เลือกไฟล์ใบงานที่ต้องการทำ
- 2. จากนั้นเลือก edit ลากบล็อกมาวางยังตำแหน่งที่ต้องการ
- 3. ให้พิมพ์คำว่า choose:คำตอบที่1/คำตอบที่2 ข้อไหนถูกต้องให้ใส่เครื่องหมาย \* หน้าข้อ ที่ถูก

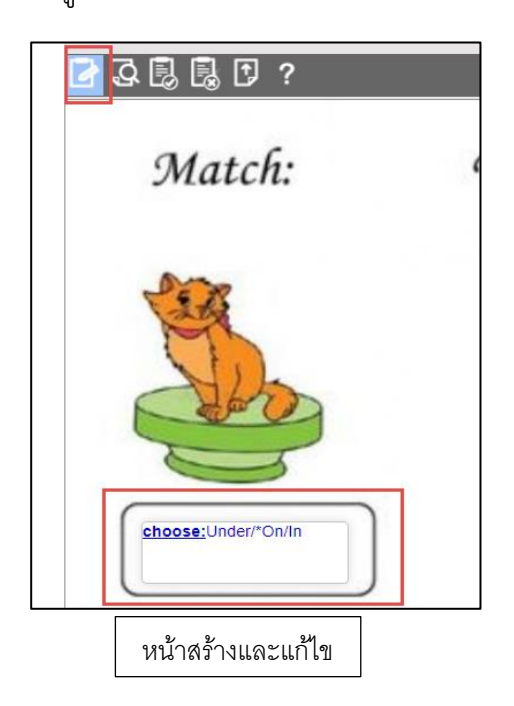

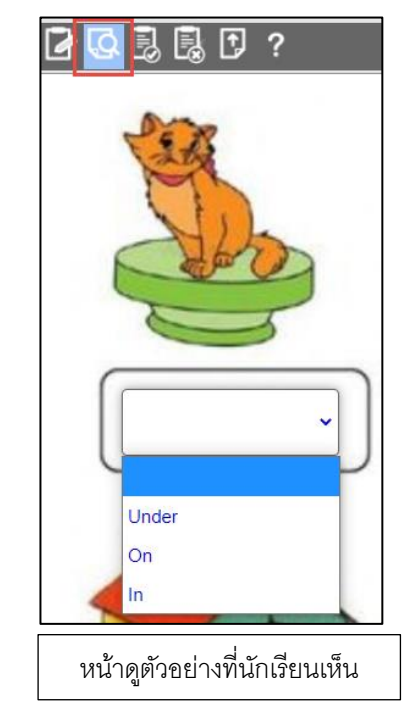

## การทำใบงานแบบหลายตัวเลือก Multiple choice

- 1. เลือกไฟล์ใบงานที่ต้องการทำ
- 2. จากนั้นเลือก edit ลากบล็อกมาวางยังตำแหน่งที่ต้องการ
- 3. ให้พิมพ์คำว่า select:no ข้อที่ผิด

## select:yes ข้อที่ถูก

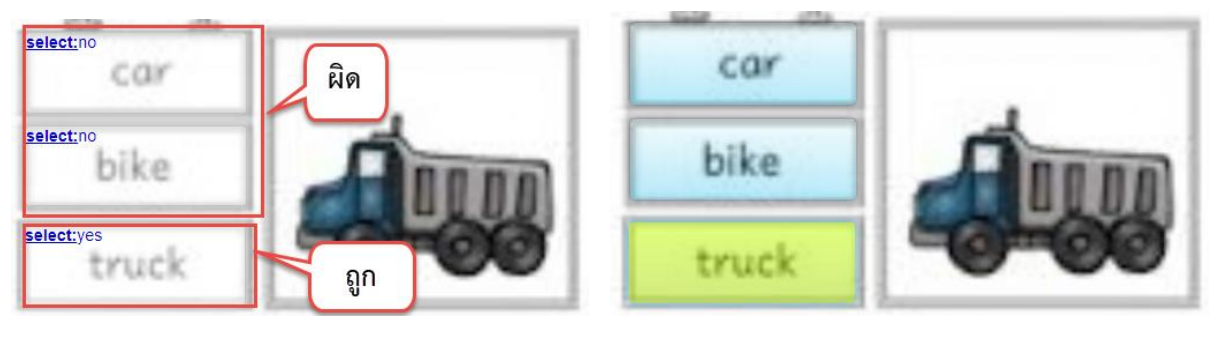

หน้าแก้ไข

หน้าที่นักเรียนเห็น

## การทำใบงานแบบการทำเครื่องหมาย Check box

- 1. เลือกไฟล์ใบงานที่ต้องการทำ
- 2. จากนั้นเลือก edit ลากบล็อกมาวางยังตำแหน่งที่ต้องการ
- 3. ให้พิมพ์คำว่า tick:no ข้อที่ผิด

## tick:yes ข้อที่ถูก

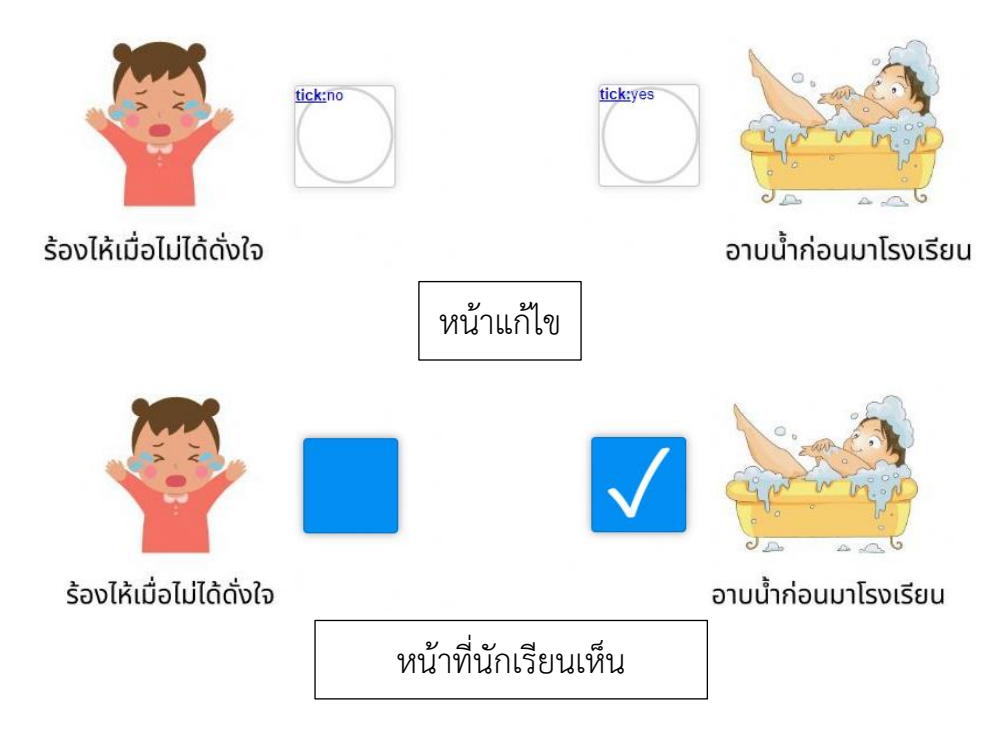

## การทำใบงานแบบโยงเส้นจับคู่ join with arrows

- 1. เลือกไฟล์ใบงานที่ต้องการทำ
- 2. จากนั้นเลือก edit ลากบล็อกมาวางยังตำแหน่งที่ต้องการ
- 3. ให้พิมพ์คำว่า join:ตัวเลขภาพ ภาพไหนคู่กันก็ให้ใส่เลขเหมือนกัน

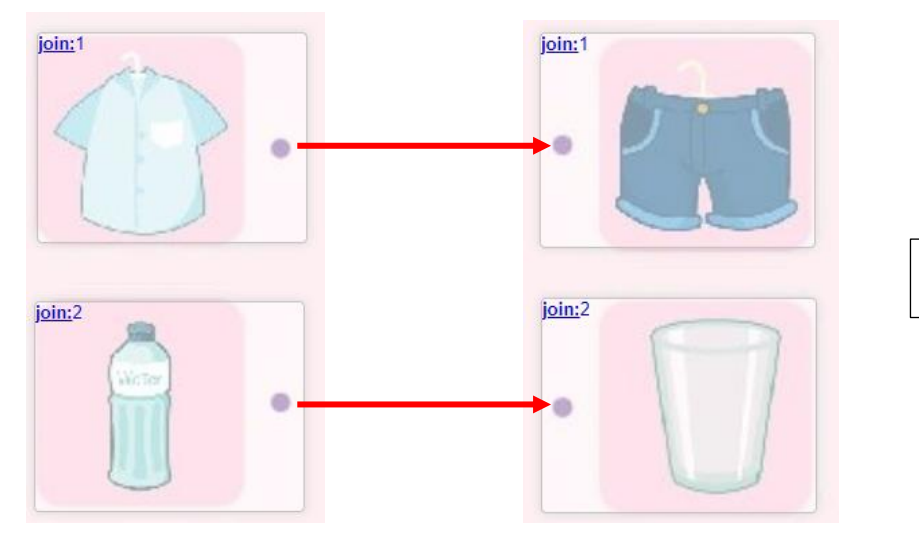

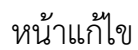

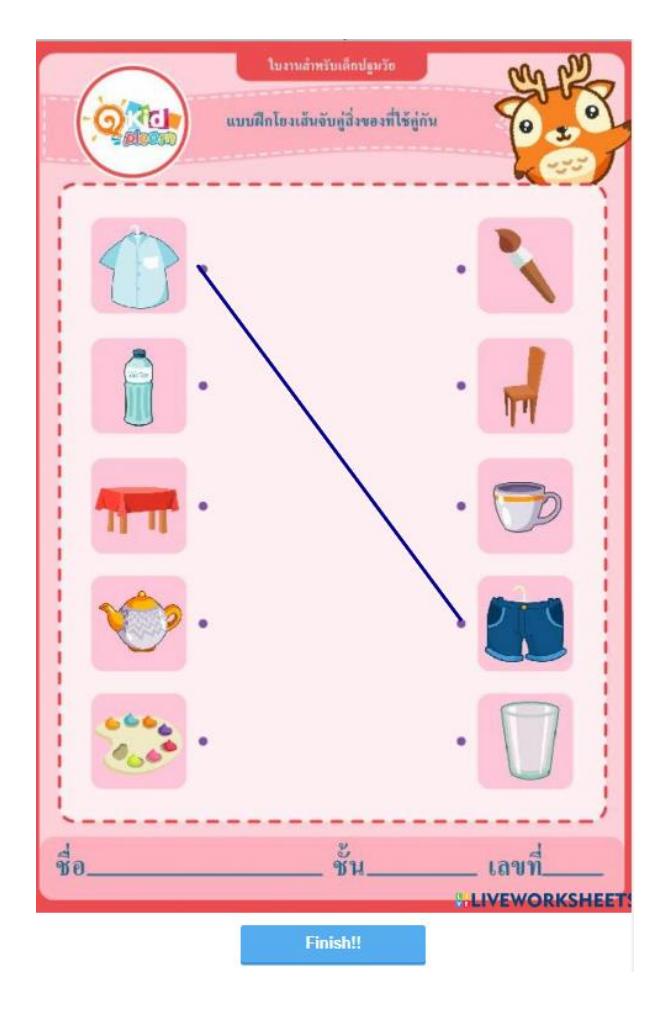

หน้าที่นักเรียนเห็น

## การสร้างใบงานแบบ Drag and Drop

- 1. เลือกไฟล์ใบงานที่ต้องการทำ
- 2. จากนั้นเลือก edit ลากบล็อกมาวางยังตำแหน่งของข้อความหรือวัตถุที่ต้องการลากไปวาง
- 3. ให้พิมพ์คำว่า drag:ตัวเลขภาพ

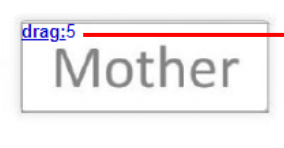

 ส่วนภาพหรือวัตถุที่ต้องการให้วางข้อความ ให้พิมพ์คำว่า drop:ตัวเลขภาพ

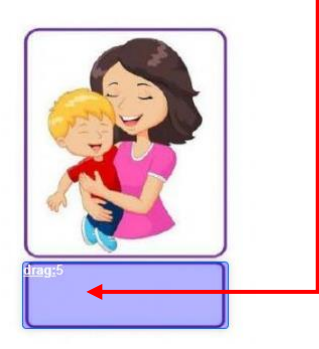

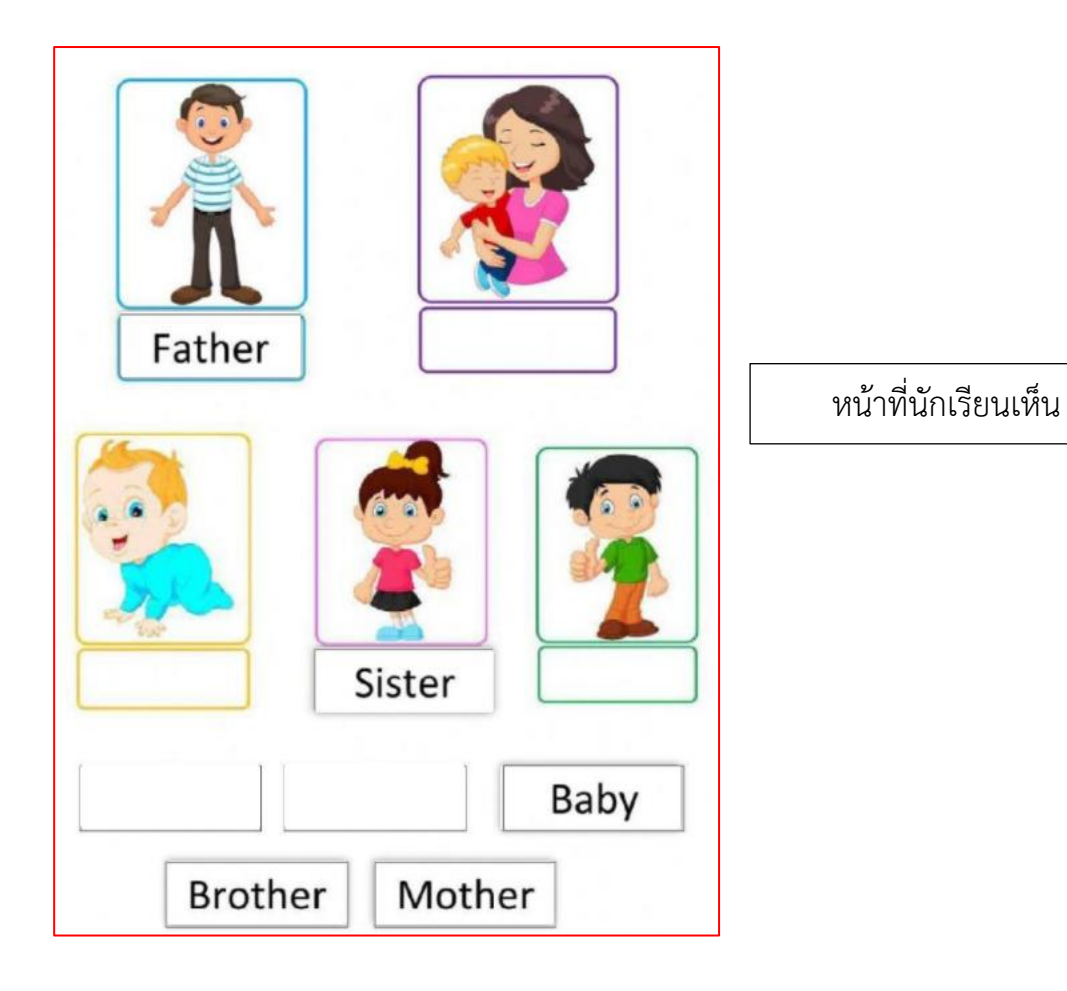

## การกำหนดค่าต่างๆ ของใบงาน ที่ Custom link

1. เลือกที่ My worksheets จากนั้นเลือกใบงานที่ต้องการตั้งค่า

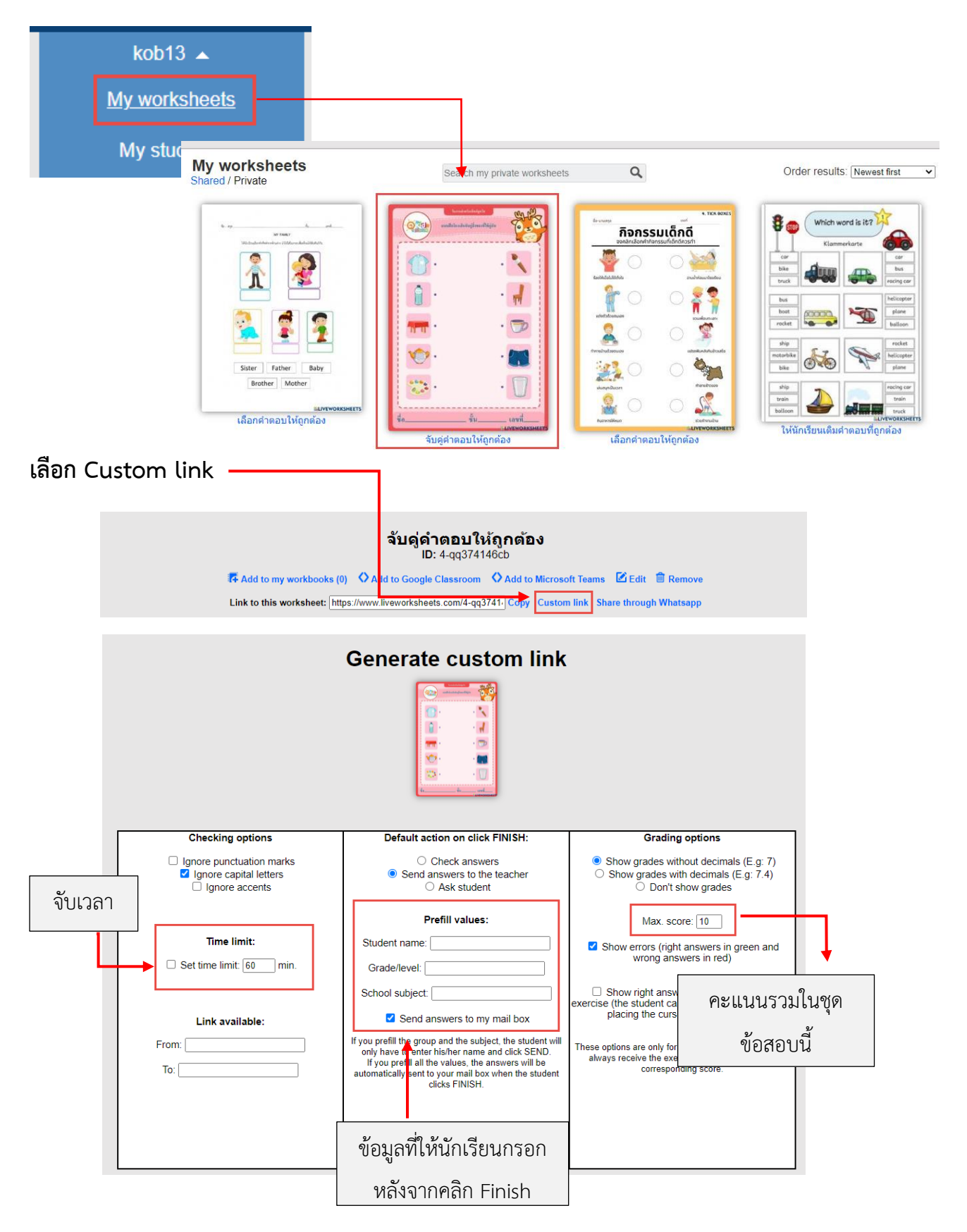

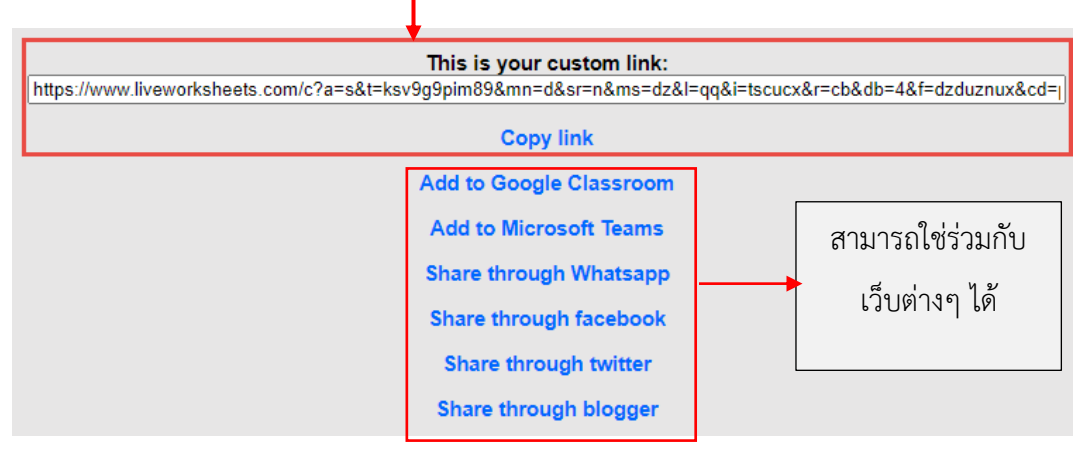

เมื่อตั้งค่าเรียบร้อยแล้วให้ทำการ**คัดลอกลิงค์** แล้วส่งให้นักเรียน

เมื่อส่งลิงค์ให้นักเรียนเรียบร้อยแล้ว ปิดใบงาน ค่าต่างๆ ที่เราตั้งไว้จะกลับคืนค่าเดิมทั้งหมด

## การให้คะแนนแต่ละข้อในใบงาน

ปกติใบงานที่เราทำงานสร้างขึ้นมานั้น โปรแกรมจะทำการให้คะแนนแต่ละข้อเฉลี่ยเท่าๆ กัน อัตโนมัติ โดยมีคะแนนรวม 10 คะแนน ถ้าผู้สอนต้องการกำหนดคะแนนแต่ละข้อเองก็ สามารถทำได้ ตามขั้นตอนต่อไปนี้

- 1. เปิดใบงานขึ้นมาแก้ไขหรือจะทำการสร้างใหม่
- 2. ลากกรอบสี่เหลี่ยมคลุมคำตอบ แล้วพิมพ์คำว่า value:ค่าคะแนน

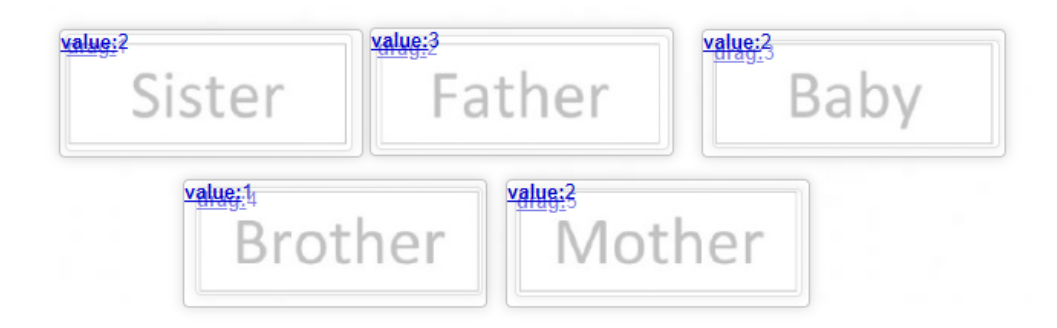